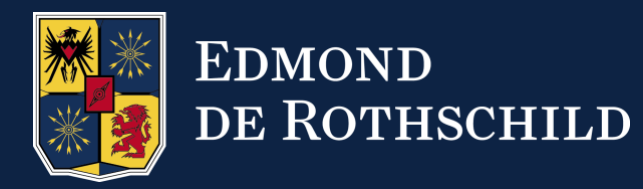

# EDMOND DE ROTHSCHILD PRIVATE EQUITY

Investor portal USER GUIDE

EDMOND DE ROTHSCHILD, L'AUDACE DE BÂTIR L'AVENIR.

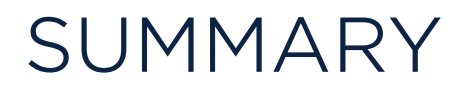

- <u>1. I differentiate between platforms</u>
- 2. I receive notifications of new documents
- 3. Resetting my main password
- 4. I log on as usual
- ► <u>5. Access to documents</u>
- ► <u>6. I request new access rights</u>
- ► <u>7. I avoid being disconnected</u>
- ▶ <u>8. I contact the support team</u>
- ▶ 9. I connect via a shared e-mail address

#### 1. I differentiate between platforms

• To differentiate the **eFront Café investor portal** from the **eBanking** platform, check the URL bar for the following address:

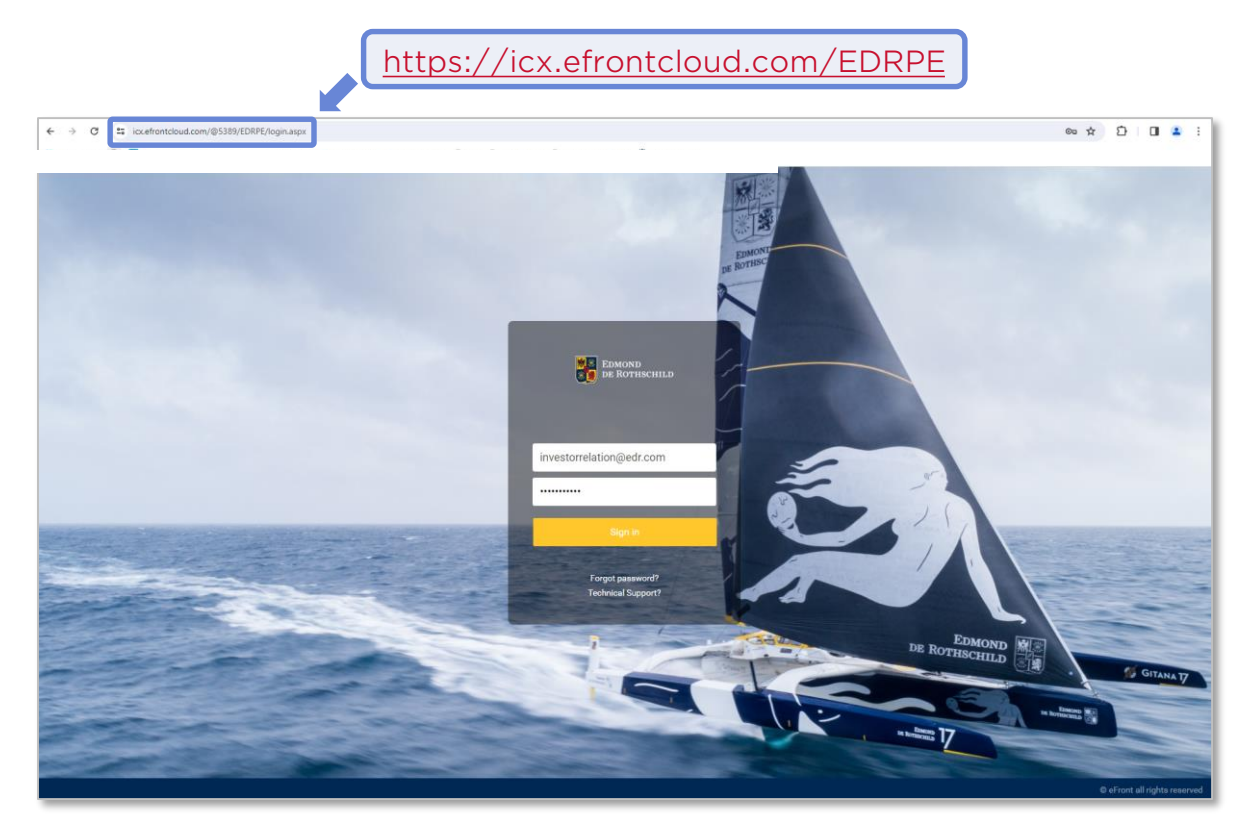

• As the investor portal password is different from the one used to connect on the e-banking platform, it can be reset at any time.

#### 2. I receive notifications of new documents

• Notifications from the Private Equity investor portal are sent by e-mail from the address :

investcafe@noreply.edr.com

- If you can't find the notification in your mailbox, check your SPAM / Junk Mail folder.
- In this case, you'll need to define the sender: <u>investcafe@noreply.edr.com</u> as a safe source.
- Clicking on the link in the e-mail will redirect you to the relevant document:

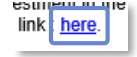

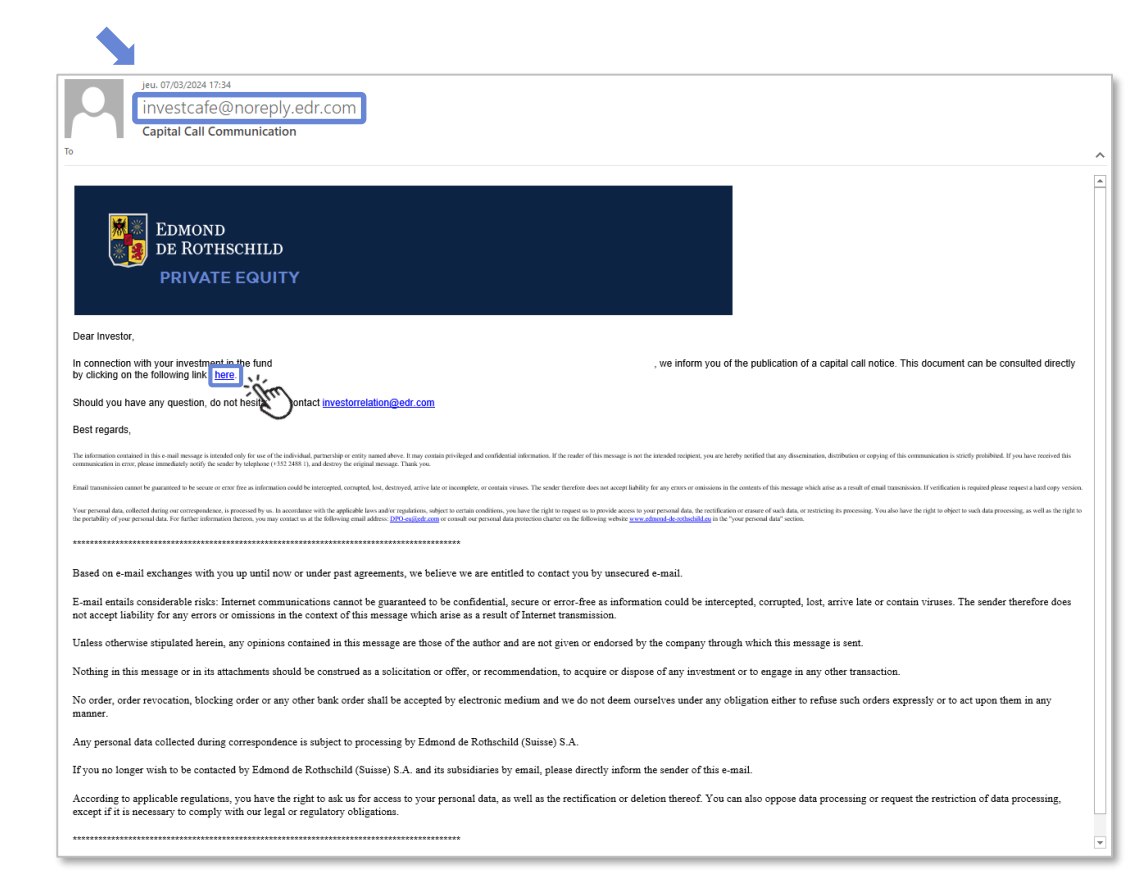

#### 3. Resetting my main password - Step 1

- Open link: <u>https://icx.efrontcloud.com/EDRPE</u>
- 1 Click on Forgot password ?
- 2 Enter e-mail address
- 3 Click on the **Send** button
- An email containing the 1<sup>st</sup> temporary password will be sent.
- 4 Copy password
- 5 Go back to login page
- 6 Paste password
- 7 Click on the Sign in button

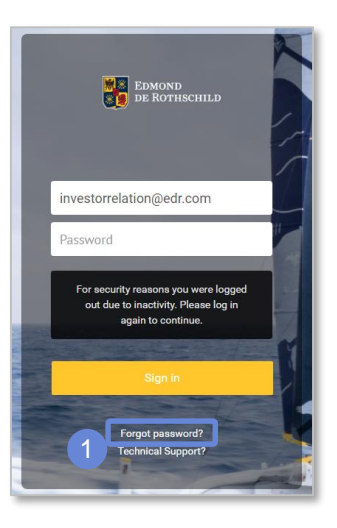

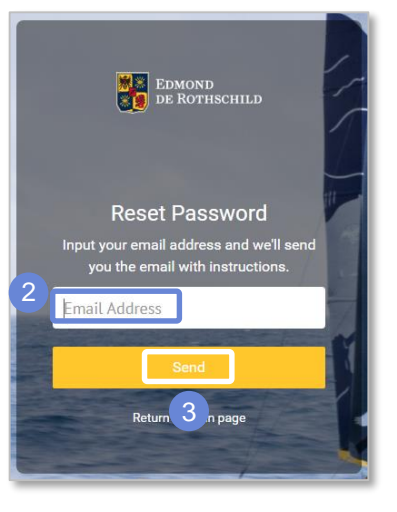

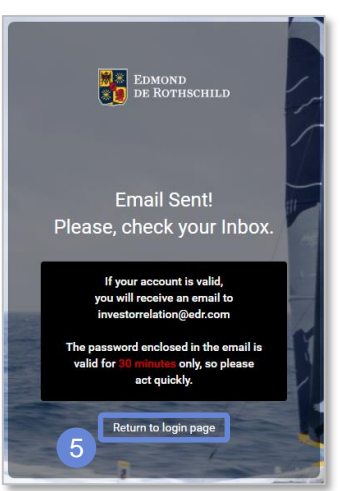

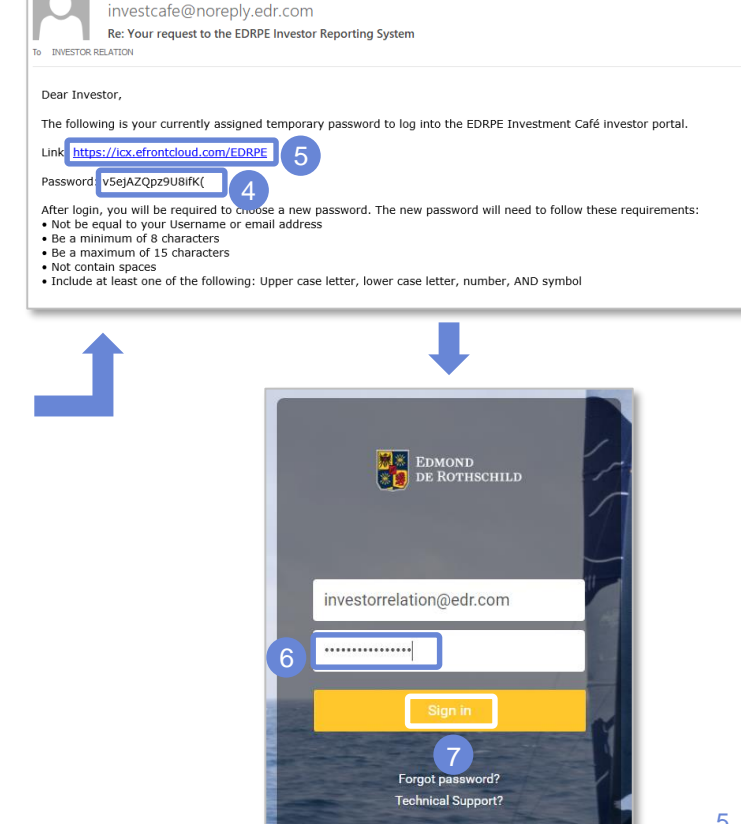

ieu. 14/03/2024 15:57

#### 3. Resetting my main password - Step 2

(8) An email containing the 2<sup>nd</sup> temporary password will be sent.

- 9 Copy/paste password into Security Verification code popup
- 10 Click on the Verify button

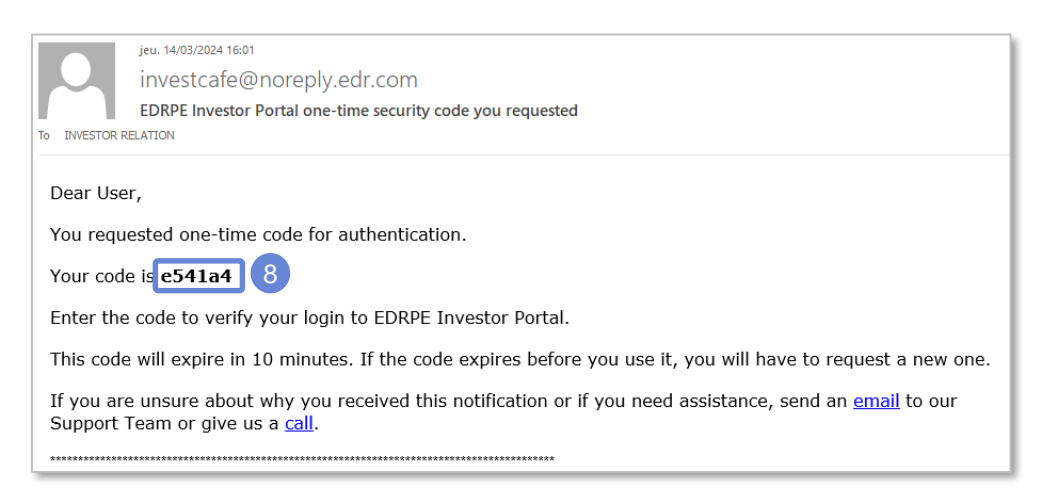

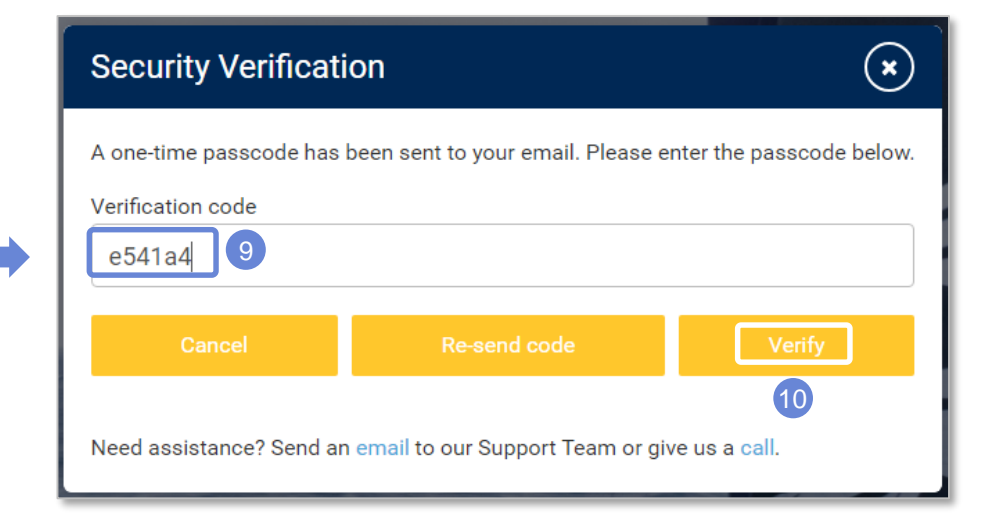

#### GETTING STARTED 3. Resetting my main password - Step 3

11 Enter the new main password. It must follow the following rules:

- 1. Be different from the last 10 passwords used in the tool
- 2. Between 8 and 15 characters long
- 3. Include upper and lower case letters, special characters, numbers
- 4. Do not contain spaces
- 12 Re-enter password
- 13 Click on the Save button
- 14 In the refreshed window, insert the new password defined in steps 11 and 12.
- (15) Click on the **Sign in** button

**Information :** As long as the password does not comply with the rules, this screen will be displayed repeatedly.

(i) Information : If the password has expired after 6 months, start at step 11.

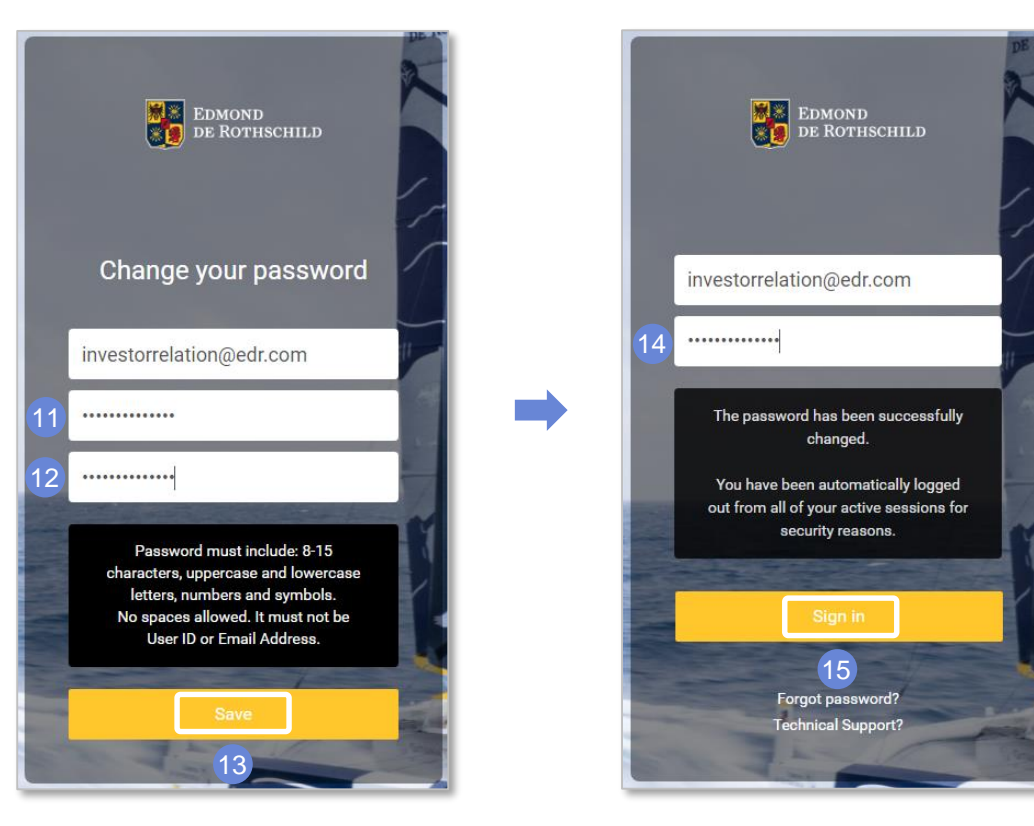

#### 3. Resetting my main password - Step 4

(16) An email containing the 2<sup>nd</sup> temporary password will be sent.

- 17 Copy/paste password into Security Verification code popup
- 18 Click on the **Verify** button
- The investor portal home page is displayed

| je                                                                                                    | u. 14/03/2024 16:06                                           |  |  |  |  |  |
|----------------------------------------------------------------------------------------------------|---------------------------------------------------------------|--|--|--|--|--|
| ir                                                                                                    | nvestcafe@noreply.edr.com                                     |  |  |  |  |  |
| E                                                                                                    | DRPE Investor Portal one-time security code you requested     |  |  |  |  |  |
| To INVESTOR RELAT                                                                                              | TION                                                          |  |  |  |  |  |
|                                                                                                    |                                                               |  |  |  |  |  |
| Dear User,                                                                                                    |                                                               |  |  |  |  |  |
| You request                                                                                                    | You requested one-time code for authentication.               |  |  |  |  |  |
| Your code is 63eae6 16                                                                                         |                                                               |  |  |  |  |  |
| Enter the co                                                                                                   | Enter the code to verify your login to EDRPE Investor Portal. |  |  |  |  |  |
| This code will expire in 10 minutes. If the code expires before you use it, you will have to request a new one |                                                               |  |  |  |  |  |
| If you are unsure about why you received this notification or if you need assistance, send an email to our     |                                                               |  |  |  |  |  |
| Support Tea                                                                                                    | Support Team or give us a <u>call</u> .                       |  |  |  |  |  |
| ******                                                                                                    |                                                               |  |  |  |  |  |

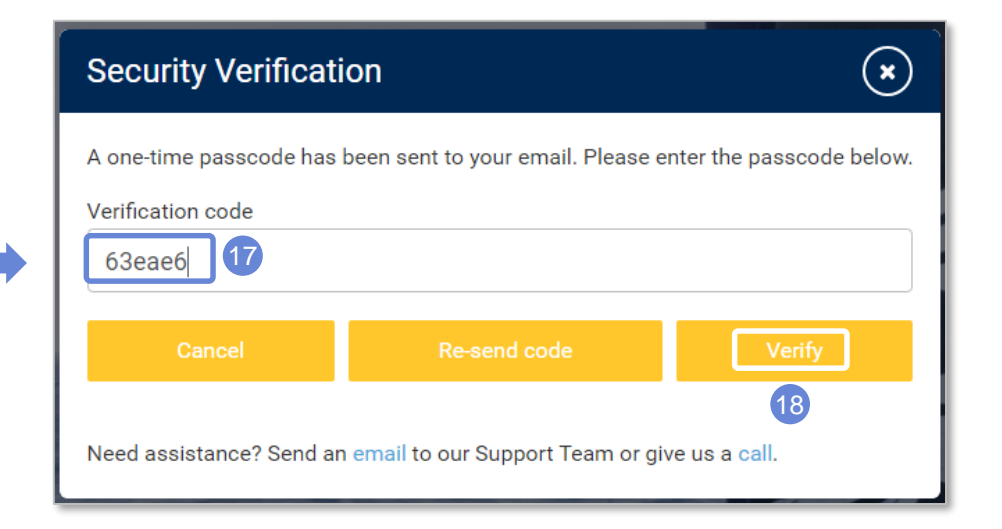

4. I log on as usual (with double authentication)

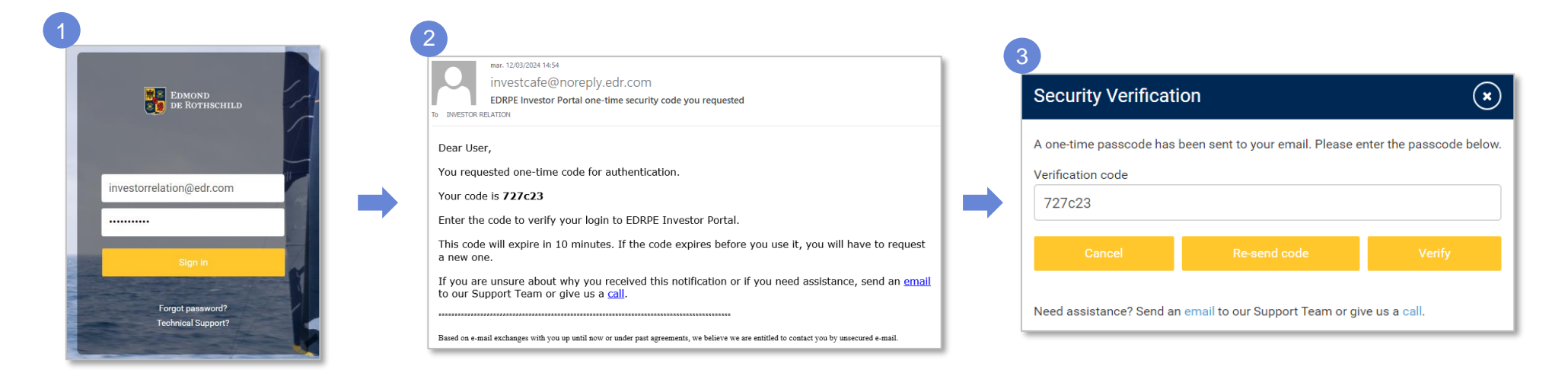

1) After entering your credentials (login + password) in the first screen, click on the button : *Sign in* 

2) The e-mail containing the temporary password will be received shortly. **The code is valid for 10 minutes**.

3) **Copy/paste** (or recopy) this temporary password before clicking on the *Verify* button.

### NAVIGATING THE PORTAL

#### 5. Access to documents

| EDMOND<br>DE ROTHSCHILD Funds -                         |  |     |                                          |               |                        |      |                  |                 |               |                             |              |           |   |
|---------------------------------------------------------|--|-----|------------------------------------------|---------------|------------------------|------|------------------|-----------------|---------------|-----------------------------|--------------|-----------|---|
| Documents                                               |  |     |                                          |               |                        |      |                  |                 |               | Funds: 1/2 Invest           | ors: 1/1 Cle | ar Filter |   |
| <ul> <li>All Categories</li> <li>Call Notice</li> </ul> |  | ۹ ۵ | earch by Document Name or Category Show: | All Documents | 5 🔻                    | Publ | ished: All Dates |                 | 5             |                             | Action       | •         | : |
| Capital Account Statement                               |  |     | Document Name                            |               | Category               |      | Funds            | Investors       | Document Date | Date Published 🕴            | Due Date     |           |   |
| Quarterly Reports                                       |  |     | CAS - Sample 09/30/2019.pdf              |               | Capital Account Statem | ent  | Sample Fund      | Sample Investor | 09/30/201     | 9 10/22/20                  | 20           |           |   |
| 2                                                       |  |     | Capital Call for Sample - 10/14/2020.pdf |               | Call Notice            | enť  | Sample Fund      | Sample Investor | 10/05/202     | 10/22/20           10/22/20 | 20 10/14/202 | 0         |   |

**1** Documents can be accessed via the **Documents** tab.

- 2 You can filter by document type by ticking or unticking the boxes corresponding to the desired type. The list is dynamic, depending on documents available.
- 3 If you are invested in several funds or are investors in several accounts of the same fund, you can filter the ones you want to consult.
- 4 This input field allows a global search on the names or types of documents in the list based on the characters entered.
- 5 You can filter by the status or due date of the documents, as well as define the time period of your research (which can also be filtered directly in date columns by clicking on the 3 dots).
- 6 You can, by ticking the boxes on the left of the documents, access actions (download, send by email, mark as read, etc...)

7 Click on the Funds tab to access KPI for the funds of your choice.

#### EDMOND DE ROTHSCHILD

### NAVIGATING THE PORTAL

#### 5. Access to documents - view

 If you click on the name of the document in the list, you access an overview of the document and print or download it, if these actions are permitted on the document.

| CAS - S       | Sample | 06/30/20        | 019                                                                                                    |                                                        | $\otimes$ |
|---------------|--------|-----------------|----------------------------------------------------------------------------------------------------|--------------------------------------------------------|-----------|
| L<br>Download | Print  | K<br>First Page | I         Sur 1         Image: Superscript state         Image: Superscript state         Image: Superscrippi state         Image: | C Rechercher dans le dor      C      Previous     Next |           |
|               |        |                 | Total Commitment                                                                                                    | 159,471,515.15 €                                       |           |
|               |        |                 | Capital Contributions (1)<br>Distributions (2)<br>Net Paid-In (1-2)                                                                                                    | 10,206,176.97 €<br>0.00 €<br>10,206,176.97 €           |           |
|               |        |                 | Residual commitment                                                                                                    | 149,265,338.18 €                                       |           |
|               |        |                 | Net Asset Value (3)<br>Net Asset Value + Distributions (4 = 3+2)                                                                                                    | 7,978,227.47 €<br>7,978,227.47 €                       |           |
|               |        |                 | Distributed to Paid-in capital (DPI) (2/1)<br>Residual Value to Paid-In capital (RVPI) (3/1)<br>Total Value to Paid-In capital (TVPI) (4/1)                                                                                                    | 0.00%<br>78.17%<br>78.17%                              |           |
|               |        |                 | LP's statement                                                                                                    |                                                        |           |
|               |        |                 | Total Commitment                                                                                                    | 2,000,000.00 €                                         |           |
|               |        |                 | Capital Contribution (1)<br>Distributions (2)<br>Net Paid-In (1-2)                                                                                                    | 128,000.00 €<br>0.00 €<br>128,000.00 €                 |           |
|               |        |                 | Residual commitment                                                                                                    | 1,872,000.00 €                                         |           |
|               |        |                 | Net Asset Value (3)<br>Net Asset Value + Distributions (4 = 3+2)                                                                                                    | 100,058.34 €<br>100,058.34 €                           |           |
|               |        |                 | Distributed to Daid in conital (DDI) (2/1)                                                                                                    | 0.00%                                                  |           |

6. I request new access rights

- If missing rights are detected on the platform, please contact:
  - PED TA Team (<u>ped\_ta@bpere.eu</u>)
  - Investor Relation Team (<u>investorrelation@edr.com</u>)
- The following information are required:
  - $\checkmark$  The fund to be added to
  - ✓ Investor's name
  - ✓ Contact name
  - ✓ Contact first name
  - ✓ Contact e-mail address
  - $\checkmark$  Validation of a person already on the distribution list

#### 7. I avoid being disconnected

- In case of inactivity in the platform, system will automatically disconnect after 15 minutes for security reasons.
- When you see the **orange ribbon** at the bottom of the screen, click on it:

| You will be logged off due to inactivity. Click here to continue working.             |                                                                                            |
|---------------------------------------------------------------------------------------|--------------------------------------------------------------------------------------------|
| If you have been logged out, the following<br>message will appear on your login page: | Investorrelation@edr.com   Bassword   Undue to inactivity. Please log in gain to continue. |

Forgot password? Technical Support?

8. I contact the support team

• In communications sent via the investor portal, we indicate the support address to contact:

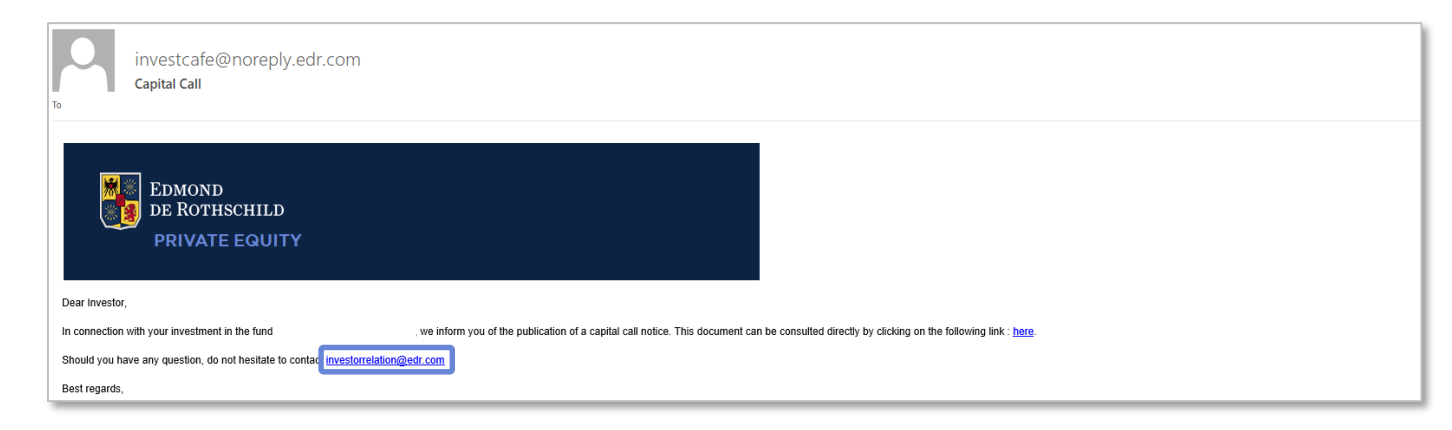

- For technical questions related to login:
  - investorrelation@edr.com
- For business questions:
  - ped\_ta@bpere.eu

#### 9. I connect via a shared e-mail address

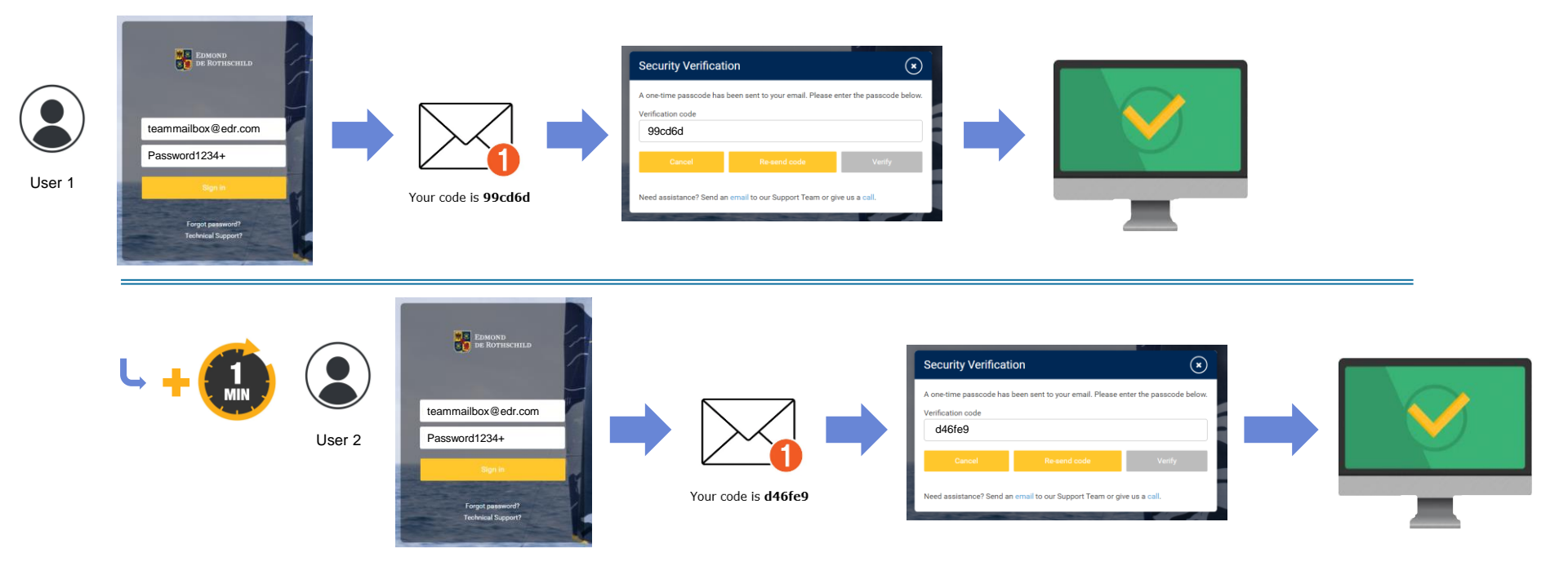

- Connection via the same account (i.e. the same e-mail address) by two different users can be made using identical credentials (login + password). Only the second password (OTP sent by e-mail) will be different.
- Leaving a few seconds between the two connections ensures that you don't get the wrong 2<sup>nd</sup> temporary password.

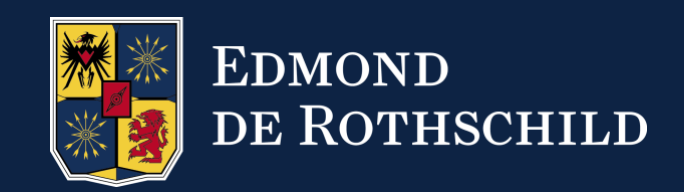

#### EDMOND DE ROTHSCHILD, L'AUDACE DE BÂTIR L'AVENIR. www.edmond-de-rothschild.com